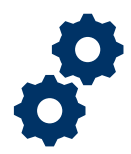

#### Objective

To provide the LIE with steps on how to return a Fid Fund Usage Review to Fiduciary that require revisions.

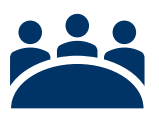

### Audience

User: LIE

### Prerequisite

The LIE has reviewed the Fid Fund Usage Review and noted there are errors that need to be revised.

#### Instructions

Log into Salesforce

1. <u>Click</u> the **Apps** icon at the top left of the homepage screen.

| <b>*</b>                                              | All 🔻 Q. Search Accountings and more            |
|-------------------------------------------------------|-------------------------------------------------|
| Accountings V Reports V                               |                                                 |
| Accountings<br>AII  AII  AII  AII  AII  AII  AII  AII | SCHWEIT – HASSENE (* 1947 - SAUGAT – SAUGAT – 4 |

2. Then <u>click</u> the View All button.

| <b>*</b>                        |                                                               | All 🔻 🔍 Search      | Accountle          |
|---------------------------------|---------------------------------------------------------------|---------------------|--------------------|
| FAST Accountings V Reports V    |                                                               |                     |                    |
| Q þearch apps and Items<br>Apps | countings • Updated 8 minutes ago                             | SSE JUBIC — JUSSETI |                    |
| Telework Accountability App     | Created Date 🗸 Fiduciary U                                    | lser 🗸 🗸            | VA File N          |
| View All                        | 6/16/2020 1:17 PM Jacqueline<br>6/17/2020 1:34 PM Israel Hend | Aguilera Fiduciary  | C-23445<br>C-12345 |

Pension and Fiduciary Last Updated: June 2021

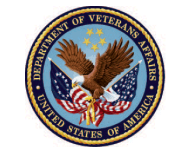

3. Next, <u>in the search box type</u> "Fiduciary Fund Usage Reviews" then <u>click</u> the option to open the tab.

| App Launcher                             | Fiduciary Fund Usage Reviews | 8 |
|------------------------------------------|------------------------------|---|
| ✓ All Apps                               |                              |   |
| ✓ All Items Fiduciary Fund Usage Reviews |                              |   |

4. <u>Click</u> the **list view** drop down arrow and select '**FAST Authorized Fid Usage Reviewer Queue**'.

|               | All 🔻 Q Search Fiduciary Fund                                            | d Usage Reviews |
|---------------|--------------------------------------------------------------------------|-----------------|
| ***           | FAST Accountings V Reports V Potential Fiduciary Applications V Fiducia  | ry Fund Usage F |
| Ø             | Fiduciary Fund Usage Reviews<br>FAST Authorized Fid Usage Reviewer Queue | -540677 NSW     |
| 5 item<br>ago | LIST VIEWS                                                               | tus • Update    |
|               | All                                                                      | Date            |
| 1             | ✓ FAST Authorized Fid Usage Reviewer Queue                               | 021 1:35 PM     |
| 2             | Pending Fiduciary Fund Usage Review                                      | 021 12:08 F     |
| 3             | Recently Viewed (Pinned list)                                            | 021 3:34 PM     |
| 4             | Return for revisions                                                     | 021 12:12 F     |
| 5             | Training 1-5-2021 4-5-2021 Submitted 5/2                                 | 872021 12:05 F  |
|               |                                                                          |                 |

Pension and Fiduciary Last Updated: June 2021

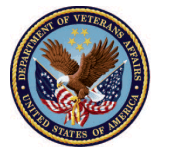

#### 5. <u>Click</u> on the name of the **submitted** Fiduciary Fund Usage Review.

| •••• | FAST Accountings V Reports V                                     | Potential Fiduciary App        | lications 🗸 Fi      | duciary Fund Usage Revi       | ews 🗸 FAST      | Potential | Fid Email Logs 🗸 |
|------|------------------------------------------------------------------|--------------------------------|---------------------|-------------------------------|-----------------|-----------|------------------|
| (¢)  | Fiduciary Fund Usage Reviews<br>FAST Authorized Fid Usage Review | wer Queue 💌 🖈                  |                     | Duque Status - Hedated a      | fourseconds     |           | SHG LA MININ     |
| ago  | ns • Sorted by Fiduciary rund Usage Review Name • Fi             | tered by PAST Authorized P     | nd Osage Reviewer G | Queue - Status - Opdated a    | tew seconds     | Q Sear    | ch this list     |
|      | Fiduciary Fund Usage Review Name 🕇 🛛 🗸                           | Status 🗸                       | Reviewer 🗸          | Created Date 🗸 🗸              | VA Fiduciary H  | ub 🗸      | VA File Numb     |
| 1    | Diana 5-1-2021 5-7-2021                                          | Barbara John                   | 5/26/2021 1:35 PM   | Columbia 319                  |                 | 123456789 |                  |
| 2    | John 2-10-2021 5-10-2021                                         |                                | 5/28/2021 12:08 P   | Columbia 319                  |                 | 123456789 |                  |
| 3    | Mini 5-1-2021 5-14-2021                                          | i 5-1-2021 5-14-2021 Submitted |                     |                               | Lincoln 334     |           | 123456789        |
| 4    | Sara 11-9-2020 2-9-2021                                          | Submitted                      |                     | 5/28/2021 12:12 P Lincoln 334 |                 |           | 123456789        |
| 5    | Training 1-5-2021 4-5-2021                                       | Submitted                      |                     | 5/28/2021 12:05 P             | Indianapolis 32 | 26        | 123456789        |
|      |                                                                  |                                |                     |                               |                 |           |                  |

6. Once in the **Fiduciary Fund Usage Review** record go to the 'Reviewer' field, click the edit button (pencil icon), and input your name as the reviewer. Then <u>click</u> **Save**.

| Fiduciary Fund Usage Review<br>Training 1-5-2021 4-5-2021 | Fiduciary Fund Usage Review<br>Training 1-5-2021 4-5-2021 |                       |
|-----------------------------------------------------------|-----------------------------------------------------------|-----------------------|
|                                                           | Submitted Date                                            |                       |
| ✓ Review Information                                      | 5/28/2021                                                 |                       |
|                                                           | ✓ Review Information                                      |                       |
| Reviewer                                                  | Beviewer                                                  | Status                |
|                                                           | Search People Q                                           | Submitted             |
| Surety Bond Outstanding?                                  | Surety Bond Outstanding?                                  | Disposition           |
| Court Documents Outstanding?                              | Court Documents Outstanding?                              | Reason for Incomplete |
| /                                                         | None                                                      |                       |
| Additional Bonds Purchased?                               | Additional Bonds Purchased?                               | Revisions Requested   |
|                                                           |                                                           |                       |
| Savings Bonds Cashed?                                     | Savings Bonds Cashed?                                     | Additional Remarks    |
|                                                           |                                                           |                       |
|                                                           | Cancel                                                    | Save                  |

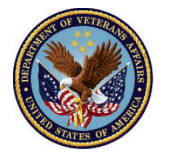

#### 7. As the Reviewer on the top right of the screen click the **Return for Revisions** button.

|            | )                            | All 🔻                                          | Q Search F | iduciary Fund Usage Revie         | ews and more |                      | ? 🌲 💿            |
|------------|------------------------------|------------------------------------------------|------------|-----------------------------------|--------------|----------------------|------------------|
| ***        | FAST                         | Accountings 🗸 🖡                                | Reports 🗸  | Fiduciary Fund Usage Re           | eviews 🗸 🔹 ۸ | 1ore 🔻               | <i>I</i>         |
| \$         | Fiduciary<br><b>Trainin</b>  | Fund Usage Review<br>1 <b>g 1-5-2021 4-5-2</b> | 2021       |                                   | Complete     | Return for Revisions | Incomplete       |
| De         | etails                       |                                                |            |                                   |              | C File               | s (0)            |
| $\sim$     | General F                    | Request Information                            | n          |                                   |              |                      | .↑. Upload Files |
| Fic<br>Tra | luciary Fund<br>aining 1-5-2 | Usage Review Name<br>2021 4-5-2021             | 1          | First Name of Veteran<br>Training |              |                      | Or drop files    |

Type the reason for the revision(s) in comment box. There is a 255-character limit in the comment box. If the reason exceeds 255 characters, the revisions request will not send. Then <u>click</u> Save.

|                                        |                   | All 🔻       | Q. Search Fiduciary F   | fund Usage Reviews and mo | re            |                            | *                  |
|----------------------------------------|-------------------|-------------|-------------------------|---------------------------|---------------|----------------------------|--------------------|
| Accountings                            | 🗸 Reports 🗸       | Potential F | iduciary Applications 🗸 | Fiduciary Fund Usage Re   | eviews 🗸 FAST | Potential Fid Email Logs 💊 | ✓ * Contacts ∨ >   |
| ary Fund Usage Revie<br>a 1-4-2021 3-9 | -2021             |             |                         |                           |               | Accepted                   | Kurn for Revisions |
| Information                            |                   |             | Ret                     | urn for Revisions         |               |                            | igs and tasks mar  |
| Storley Internal                       | * Revisions Reque | sted        |                         |                           |               |                            | ∽ ⊥p here.         |
| Outstanding?                           | Need more do      | cumentation | from the Fiduciary.     |                           |               |                            |                    |
| ments Outstanding:                     |                   |             |                         |                           |               | 13                         |                    |
| lands Purchased?                       |                   |             |                         |                           |               | Cancel Save                |                    |
| ds Cashed?                             |                   | 1           |                         |                           |               |                            |                    |

Pension and Fiduciary Last Updated: June 2021

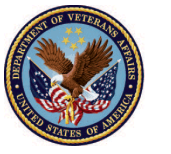

9. After you <u>click</u> **save**. The status field will change to **Revisions Requested** and the request will appear as seen below.

| ► FAST Accountings ∨ Reports ∨                            | Fiduciary Fund Usage Reviews 🗸 * M                      |
|-----------------------------------------------------------|---------------------------------------------------------|
| Fiduciary Fund Usage Review<br>Training 1-5-2021 4-5-2021 | Complete                                                |
| Reviewer                                                  | Status                                                  |
| Tracy Barker LIE User 1                                   | Revisions Requested                                     |
| Surety Bond Outstanding?                                  | Disposition                                             |
| Court Documents Outstanding?                              | Reason for Incomplete                                   |
| Additional Bonds Purchased?                               | Revisions Requested                                     |
|                                                           | Missing financial statement from the month of February. |

#### Outcome

The LIE has sent revisions to the Fiduciary. The Fiduciary will be notified via email when the reviewer has requested revisions. Once revisions are completed by the Fiduciary, the LIE can continue with the review process.

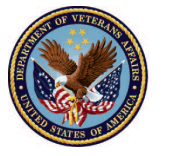